# 晶源健三 SIC 驱动板 SPI 通讯 测试套件使用说明

# 1 平台组成

TJ-SPI-PWM-V1.0测试套件由以下三部件组成(驱动板另外选配),如图

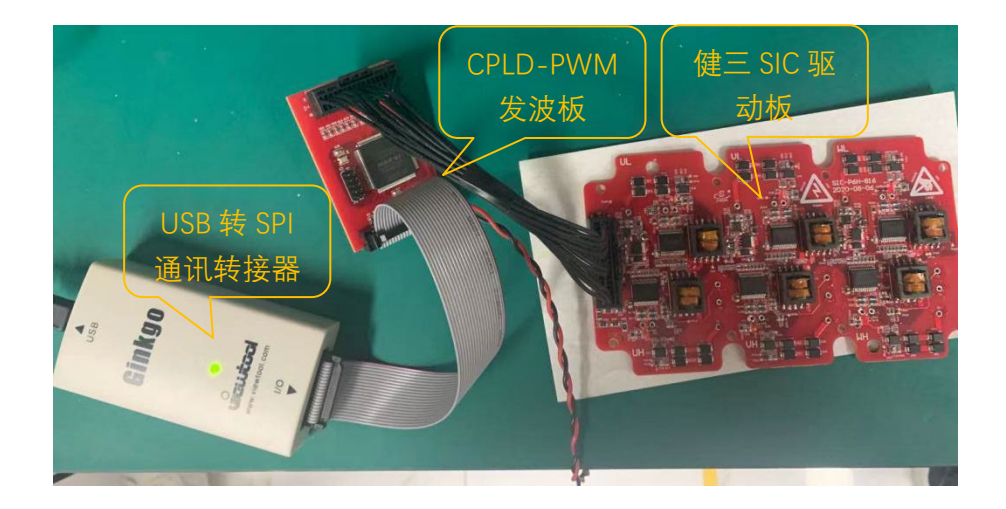

# 2 使用步骤

#### 2.1 线束连接

总共有四根线束,分别为 USB 转 SPI 通讯转接线、2\*10pin 双插头排线线束、2\*17pin 双插头排线线束、双鳄鱼夹双排线插。具体实物如下图;

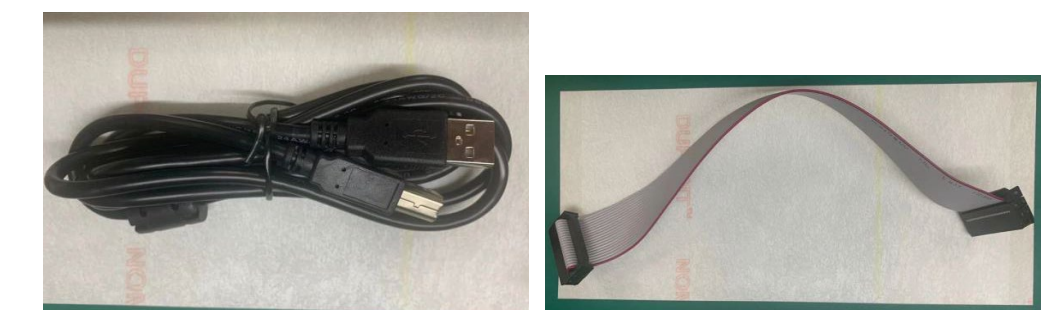

USB 转 SPI 通讯转接线

2\*10pin 双插头排线线束

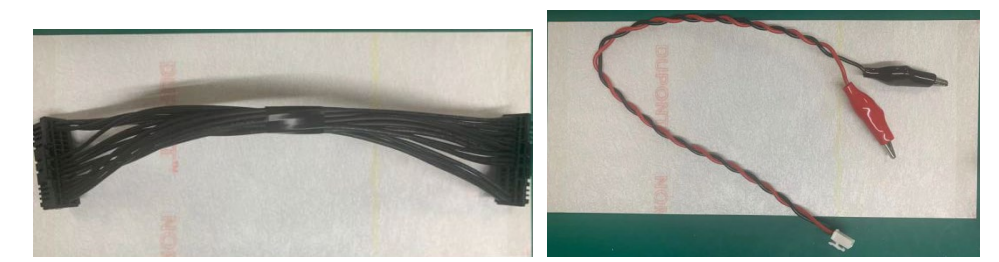

2\*17pin 双插头排线线束

双鳄鱼夹双排线插

具体操作步骤如下:

①将 USB 转 SPI 通讯转接线一端接到 USB 转 SPI 通讯转接器,另一端接到电脑;

②将 2\*10pin 双插头排线线束一端接到 USB 转 SPI 的转接器,另一端接到 CPLD 板; (该线束不分方向)

③将 2\*17pin 双插头排线线束接到驱动板上,另一端接到 CPLD 板; (该线束不分方向)

④将双鳄鱼夹双排线插一端接到 CPLD 板,另一端接到直流稳压电源上,推荐 13V, 3A 的电源。

#### 2.2 软件安装

- 1. 操作电脑安装 USB 转 SPI 转接器驱动软件 GinkgoOne\_Setup\_v1.0.4.exe;
- 电脑插入 USB 显示找不到设备,且 GinkgoOne 指示灯不亮绿色,则禁用 WINDOWS 10 数字签名(最好设置为永久禁用)通过在电脑安全模式下设置开机 禁用数字签名;
- 3. Ginkgo\_Driver.dll 文件和 NXP\_SPI\_XX.exe 放到同一个文件夹。开 SPI 通讯 demo 软件 NXP\_SPI\_GUI\_ThreePhase.exe;

#### 2.3 上电调试准备

2.3.1 驱动板上电

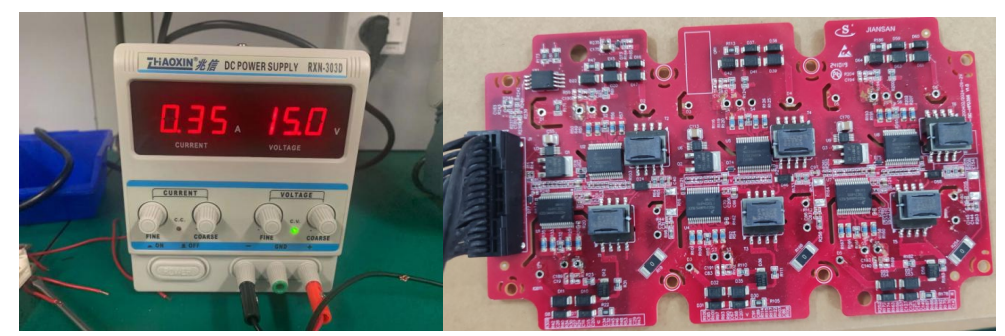

#### 2.3.2 打开通讯软件

点击"初始化 SPI"按钮,初始化 SPI 工具,显示 Initialize SPI OK!,点"确定"后,显示"检测到 CPLD,可以开始开作"了,再点确定完成初始化。

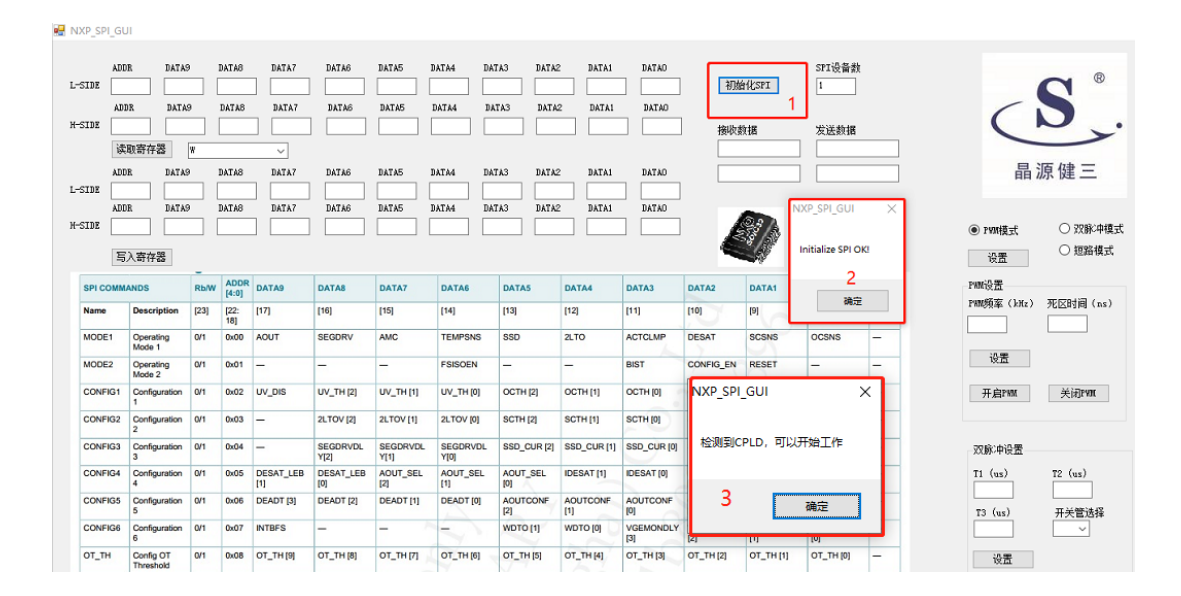

# 3 软件功能参数配置

3.1 初始化 SPI

#### 3.2 读取寄存器信息

1. 设置要读取寄存器地址,再点击"读取寄存器"按钮。

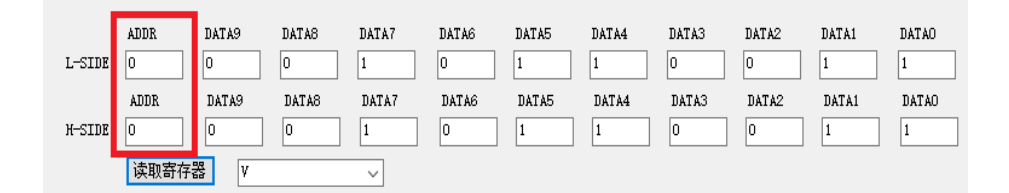

寄存器说明见下面图表及产品说明书。

|          |                          | -    |               |            |                  |                  |                  |                 |                 |                  |                   |                  |                    |              |
|----------|--------------------------|------|---------------|------------|------------------|------------------|------------------|-----------------|-----------------|------------------|-------------------|------------------|--------------------|--------------|
| SPI COMM | ANDS                     | Rb/W | ADDR<br>[4:0] | PATA9      | DATAS            | DATA7            | DATA6            | DATA5           | DATA4           | DATA3            | DATA2             | DATA1            | DATA0              | CRC<br>[7:0] |
| Name     | Description              | [23] | [22:<br>18]   | 17]        | [16]             | [15]             | [14]             | [13]            | [12]            | [11]             | [10]              | [9]              | [8]                | [7:0]        |
| MODE1    | Operating<br>Mode 1      | 0/1  | 0x00          | OUT        | SEGDRV           | AMC              | TEMPSNS          | SSD             | 2LTO            | ACTCLMP          | DESAT             | SCSNS            | OCSNS              | -            |
| MODE2    | Operating<br>Mode 2      | 0/1  | 0x01          | -          | -                | -                | FSISOEN          | -               | -               | BIST             | CONFIG_EN         | RESET            | -                  | -            |
| CONFIG1  | Configuration<br>1       | 0/1  | 0x02          | IV_DIS     | UV_TH [2]        | UV_TH [1]        | UV_TH [0]        | OCTH [2]        | OCTH [1]        | OCTH [0]         | OCFILT [2]        | OCFILT [1]       | OCFILT [0]         | -            |
| CONFIG2  | Configuration<br>2       | 0/1  | 0x03          | -          | 2LTOV [2]        | 2LTOV [1]        | 2LTOV [0]        | SCTH [2]        | SCTH [1]        | SCTH [0]         | SCFILT [2]        | SCFILT [1]       | SCFILT [0]         | -            |
| CONFIG3  | Configuration<br>3       | 0/1  | 0x04          | -          | SEGDRVDL<br>Y[2] | SEGDRVDL<br>Y[1] | SEGDRVDL<br>Y[0] | SSD_CUR [2]     | SSD_CUR [1]     | SSD_CUR [0]      | SSDT [2]          | SSDT [1]         | SSDT [0]           | -            |
| CONFIG4  | Configuration<br>4       | 0/1  | 0x05          | ESAT_LEB   | DESAT_LEB<br>[0] | AOUT_SEL<br>[2]  | AOUT_SEL<br>[1]  | AOUT_SEL<br>[0] | IDESAT [1]      | IDESAT [0]       | DESAT_TH<br>[2]   | DESAT_TH<br>[1]  | DESAT_TH<br>[0]    | -            |
| CONFIG5  | Configuration<br>5       | 0/1  | 0x06          | EADT [3]   | DEADT [2]        | DEADT [1]        | DEADT [0]        | AOUTCONF<br>[2] | AOUTCONF<br>[1] | AOUTCONF<br>[0]  | COMERRCONI<br>[2] | COMERRCON        | F COMERRCON<br>[0] | IF —         |
| CONFIG6  | Configuration<br>6       | 0/1  | 0x07          | NTBFS      | -                | - ^              | -                | WDTO [1]        | WDTO [0]        | VGEMONDLY<br>[3] | VGEMONDLY<br>[2]  | VGEMONDLY<br>[1] | VGEMONDLY<br>[0]   | -            |
| OT_TH    | Config OT<br>Threshold   | 0/1  | 0x08          | DT_TH [9]  | OT_TH [8]        | OT_TH [7]        | OT_TH [6]        | OT_TH [5]       | OT_TH [4]       | OT_TH [3]        | OT_TH [2]         | OT_TH [1]        | ОТ_ТН [0]          | -            |
| отw_тн   | Config OT<br>Warn Thresh | 0/1  | 0x09          | DTW_TH [9] | OTW_TH [8]       | OTW_TH [7]       | OTW_TH [6]       | OTW_TH [5]      | OTW_TH [4]      | OTW_TH [3]       | OTW_TH [2]        | OTW_TH [1]       | OTW_TH [0]         | -            |
| STATUS1  | Status 1                 | 0/1  | 0x0A          | CCOV       | VCCREGUV         | VSUPOV           | OTSD_IC          | OTSD            | OTW             | CLAMP            | DESAT             | SC               | OC                 | -            |
| MSK1     | Status Mask 1            | 0/1  | 0x0B          | CCOVM      | VCCREGU<br>VM    | VSUPOVM          | - 44             | OTSDM           | отум            | CLAMPM           | -                 | -                | -                  | -            |
| STATUS2  | Status 2                 | 0/1  | 0x0C          | IIST_FAIL  | VDD_UVOV         | DTFLT            | SPIERR           | CONFCRC<br>ERR  | VGE_FLT         | WDOG_FLT         | COMERR            | VREF_UV          | VEE                | -            |
| MSK2     | Status Mask 2            | 0/1  | 0x0D          | -          | - 6              | DTFLTM           | SPIERRM          | CONFCRCE<br>RRM | VGE_FLTM        | WDOG_<br>FLTM    | COMERRM           | VREF_UVM         | VEEM               | -            |
| STATUS3  | Status 3                 | 0/1  | 0x0E          | -          | - <              | J- ^             | FSISO            | PWM             | PWMALT          | FSSTATE          | FSENB             | INTB             | VGE                | -            |
| -        | Not Used                 | 0/1  | 0x0F          | -          | -                |                  | -                | -               | - /             | -                | -                 | -                | -                  | -            |
|          | DEGUEGAT                 | 0    | 0.40          | 1          |                  |                  |                  |                 |                 |                  | A1017 000         |                  | 1100 000           | 1            |

U,V,W 相通过下拉框选择切换某单相数据

## 3.3 设置寄存器

|        | ADDR  | DATA9 | DATAS | DATA7 | DATA6 | DATA5 | DATA4 | DATA3 | DATA2 | DATA1 | DATAO |
|--------|-------|-------|-------|-------|-------|-------|-------|-------|-------|-------|-------|
| L-SIDE | 1     | 0     | 0     | 0     | 0     | 0     | 0     | 0     | 1     | 0     | 0     |
|        | ADDR  | DATA9 | DATAS | DATA7 | DATA6 | DATA5 | DATA4 | DATA3 | DATA2 | DATA1 | DATAO |
| H-SIDE | 1     | 0     | 0     | 0     | 0     | 0     | 0     | 0     | 1     | 0     | 0     |
|        | 写入寄存器 | 2     |       |       |       |       |       |       |       |       |       |

将要设置的寄存器地址写入, 然后相应的数据位填写 0 或 1, 再点击"写入寄存器"。这 里写入, 默认同时写入到 U,V,W 相寄存器。

示例:开启驱动 DESAT 功能

1. 先读一下地址 0 的寄存器状态

| L-SID    | ADDR<br>E O         |              | DATA9         | DAT   | A8     | DATA7 | DATA6   | DATA5 | DATA4 | DATA3   | DATA2 | DATA1 | DATA  | 0            |
|----------|---------------------|--------------|---------------|-------|--------|-------|---------|-------|-------|---------|-------|-------|-------|--------------|
| H-SID    | ADDR<br>E O<br>读取寄  | 」<br>[<br>存器 |               |       | . A0   |       | 0       | 1     | 1     |         |       |       |       |              |
| SPI COMM | MANDS               | Rb/W         | ADDR<br>[4:0] | DATA9 | DATA8  | DATA7 | DATA6   | DATA5 | DATA4 | DATA3   | DATA2 | DATA1 | DATA0 | CRC<br>[7:0] |
| Name     | Description         | [23]         | [22:<br>18]   | [17]  | [16]   | [15]  | [14]    | [13]  | [12]  | [11]    | [10]  | 9]    | [8]   | [7:0]        |
| MODE1    | Operating<br>Mode 1 | 0/1          | 0x00          | AOUT  | SEGDRV | AMC   | TEMPSNS | SSD   | 2LTO  | ACTCLMP | DESAT | SCSNS | OCSNS | _            |

可以看到, DATA2 位是 0, 代表目前 DESAT 保护功能没有开启。

2. 向地址1里的 DATA2 位写入1, 开启 config 模式

|        | ADDR | DATA9 | DATA8 | DATA7 | DATA6 | DATA5 | DATA4 | DATA3 | DATA2 | DATA1 | DATAO |
|--------|------|-------|-------|-------|-------|-------|-------|-------|-------|-------|-------|
| L-SIDE | 1    | 0     | 0     | 0     | 0     | 0     | 0     | 0     | 1     | 0     | 0     |
|        | ADDR | DATA9 | DATAS | DATA7 | DATA6 | DATA5 | DATA4 | DATA3 | DATA2 | DATA1 | DATAO |
| H-SIDE | 1    | 0     | 0     | 0     | 0     | 0     | 0     | 0     | 1     | 0     | 0     |
|        | 写入寄存 | 뾾     |       |       |       |       |       |       |       |       |       |

| SPI COMM | ANDS                | Rb/W | ADDR<br>[4:0] | DATA9         | DATA8  | DATA7 | DATA6   | DATA5 | DATA4 | DATA3   | DATA2        | DATA1        | DATAO | CRC<br>[7:0] |
|----------|---------------------|------|---------------|---------------|--------|-------|---------|-------|-------|---------|--------------|--------------|-------|--------------|
| Name     | Description         | [23] | [22:<br>18]   | [17]          | [16]   | [15]  | [14]    | [13]  | [12]  | [11]    | [10]         | [9]          | [8]   | [7:0]        |
| MODE1    | Operating<br>Mode 1 | 0/1  | 0x00          | AOUT          | SEGDRV | AMC   | TEMPSNS | SSD   | 2LTO  | ACTCLMP | DESAT        | SCSNS        | OCSNS | -            |
| MODE2    | Operating<br>Mode 2 | 0/1  | 0x01          | <del></del> . | 1      | -     | FSISOEN |       |       | BIST    | CONFIG_EN    | RESET        | -     |              |
| CONTRACT | 0                   | 0.04 | 0.00          | 101 010       |        |       |         |       |       |         | 0.0511 5.101 | Computer Lin |       |              |

代表进入 config 模式

3. 向地址 0 里的 DATA2 位写入 1, 其余位和默认读到的一样

|        | ADDR | DATA9 | DATA8 | DATA7 | DATA6 | DATAS | DATA4 | DATA3 | DATA2 | DATA1 | DATAO |
|--------|------|-------|-------|-------|-------|-------|-------|-------|-------|-------|-------|
| L-SIDE | 0    | 0     | 0     | 1     | 0     | 1     | 1     | 0     | 1     | 1     | 1     |
|        | ADDR | DATA9 | DATA8 | DATA7 | DATA6 | DATAS | DATA4 | DATA3 | DATA2 | DATA1 | DATAO |
| H-SIDE | 0    | 0     | 0     | 1     | 0     | 1     | 1     | 0     | 1     | 1     | 1     |
|        | 写入寄存 | 器     |       |       |       |       |       |       |       |       |       |

4. 向地址1里的 DATA2 位写入0,关闭 config 模式

|        | ADDR | DATA9 | DATA8 | DATA7 | DATA6 | DATA5 | DATA4 | DATA3 | DATA2 | DATA1 | DATAO |
|--------|------|-------|-------|-------|-------|-------|-------|-------|-------|-------|-------|
| L-SIDE | 1    | 0     | 0     | 0     | 0     | 0     | 0     | 0     | 0     | 0     | 0     |
|        | ADDR | DATA9 | DATA8 | DATA7 | DATA6 | DATA5 | DATA4 | DATA3 | DATA2 | DATA1 | DATAO |
| H-SIDE | 1    | 0     | 0     | 0     | 0     | 0     | 0     | 0     | 0     | 0     | 0     |
|        | 写入寄存 | 器     |       |       |       |       |       |       |       |       |       |

5. 再读一下地址 0 的寄存器状态

| L-SIDE | ADDR<br>O | DATA9<br>O | DATA8<br>O | DATA7 | DATA6 | DATA5 | DATA4 | DATA3<br>O | DATA2 | DATA1 | DATAO |
|--------|-----------|------------|------------|-------|-------|-------|-------|------------|-------|-------|-------|
| H-SIDE | ADDR<br>O | DATA9<br>O | DATA8<br>O | DATA7 | DATA6 | DATA5 | DATA4 | DATA3<br>O | DATA2 | DATA1 | DATAO |
|        | 读取寄存器     | X V        |            | ~     |       |       |       |            |       | 4 - C |       |

可以看到, DATA2 变为了 1, 表示 DESAT 功能开启

# 4 常用测试功能操作

### 4.1 PWM 发波

初始化完成后,按图框内分别点击或输入1-5步,按序号操作如下图(注意死区时间单位为ns),每次操作完必须记得停止发PWM,点击"关闭PWM"停止发波。特别注意在母线有高压且输出有负载情况下不能用这种模式,会产生发热烧毁设备。

| ADI<br>L-SIDE 1<br>ADI<br>K-SIDE 1<br>Q | DR DATAS<br>0<br>DR DATAS<br>0<br>取寄存器<br>DR DATAS | ¥    | DATAS<br>O<br>DATAS<br>O<br>DATAS | DATA7<br>0<br>DATA7<br>0<br>DATA7<br>DATA7 | DATA6 1 DATA6 1 DATA6 | DATAS I<br>O C<br>DATAS I<br>DATAS I | DATA4 DA<br>D 0 0<br>DATA4 DA<br>D 0 0 | TA3 DATA2<br>0<br>TA3 DATA<br>0<br>TA3 DATA2 | 2 DATA1 0 2 DATA1 0 2 DATA1 0 2 DATA1 | DATAO<br>O<br>DATAO<br>O<br>DATAO | 初始<br>接收委<br>4405/ | 的化SPI<br>如据     | SPI设备数<br>1<br>发送数据<br>400BC<br>400BC |              |    |                 | S <sup>®</sup> .<br>源健Ξ |
|-----------------------------------------|----------------------------------------------------|------|-----------------------------------|--------------------------------------------|-----------------------|--------------------------------------|----------------------------------------|----------------------------------------------|---------------------------------------|-----------------------------------|--------------------|-----------------|---------------------------------------|--------------|----|-----------------|-------------------------|
| ADD ADD                                 | IR DATAG                                           |      | DATAS                             | DATA7                                      | DATAG                 | DATAS                                | DATAA DA                               | TA3 BATA                                     | 2 DaTa1                               | DATAO                             |                    |                 |                                       |              |    | _               |                         |
| H-SIDE                                  |                                                    |      | DATAS                             |                                            |                       |                                      |                                        |                                              |                                       |                                   | 4                  | 231             |                                       |              | 1- | a punritt-f     | ○ 77時:由緒中               |
| _                                       |                                                    | _    |                                   |                                            |                       |                                      |                                        |                                              |                                       |                                   | 1                  | 4/2             |                                       |              | 6  | . Tunggir,      |                         |
| 5                                       | 入寄存器                                               |      |                                   |                                            |                       |                                      |                                        |                                              |                                       |                                   |                    |                 |                                       |              | ¥  | 设置              |                         |
| SPI COMM                                | ANDS                                               | Rb/W | ADDR<br>[4:0]                     | DATA9                                      | DATA8                 | DATA7                                | DATA6                                  | DATA5                                        | DATA4                                 | DATA3                             | DATA2              | DATA1           | DATA0                                 | CRC<br>[7:0] |    | PWM设置           |                         |
| Name                                    | Description                                        | [23] | [22:<br>18]                       | [17]                                       | [16]                  | [15]                                 | [14]                                   | [13]                                         | [12]                                  | [11]                              | [10]               | [9]             | [8]                                   | [7:0]        |    | P期時編 (kHz)      | 兆区时间(ns)                |
| MODE1                                   | Operating<br>Mode 1                                | 0/1  | 0x00                              | AOUT                                       | SEGDRV                | AMC                                  | TEMPSNS                                | SSD                                          | 2LTO                                  | ACTCLMP                           | DESAT              | SCSNS           | OCSNS                                 | -            | 4  | 10              | 1000                    |
| MODE2                                   | Operating                                          | 0/1  | 0x01                              | -                                          | -                     | -                                    | FSISOEN                                | -                                            | -                                     | BIST                              | CONFIG_EN          | RESET           | -                                     | -            |    | 设置              |                         |
| CONFIG1                                 | Configuration                                      | 0/1  | 0x02                              | UV_DIS                                     | UV_TH [2]             | UV_TH [1]                            | UV_TH [0]                              | OCTH [2]                                     | OCTH [1]                              | OCTH [0]                          | OCFILT [2]         | OCFILT [1]      | OCFILT [0]                            | -            | 5  | 开启PWM           | 关闭图题                    |
| CONFIG2                                 | 1<br>Configuration                                 | 0/1  | 0x03                              | _                                          | 21 TOV [2]            | 21 TOV [1]                           | 21 TOV 101                             | SCTH [2]                                     | SCTH (1)                              | SCTH IDI                          | SCELT 121          | SCEILT [1]      | SCEILT IOI                            | _            |    |                 |                         |
|                                         | 2                                                  |      |                                   |                                            |                       |                                      |                                        |                                              |                                       |                                   |                    |                 |                                       |              |    |                 |                         |
| CONFIG3                                 | Configuration<br>3                                 | 0/1  | 0x04                              | -                                          | SEGDRVDL<br>Y[2]      | SEGDRVDL<br>Y[1]                     | SEGDRVDL<br>Y[0]                       | SSD_CUR [2]                                  | SSD_CUR [1]                           | SSD_CUR [0]                       | SSDT [2]           | SSDT [1]        | SSDT [0]                              | -            |    | 双脉冲设置           |                         |
| CONFIG4                                 | Configuration<br>4                                 | 0/1  | 0x05                              | DESAT_LEB<br>[1]                           | DESAT_LEB<br>[0]      | AOUT_SEL<br>[2]                      | AOUT_SEL<br>[1]                        | AOUT_SEL<br>[0]                              | IDESAT [1]                            | IDESAT [0]                        | DESAT_TH<br>[2]    | DESAT_TH<br>[1] | DESAT_TH<br>[0]                       | -            |    | 71 (us)         | T2 (us)                 |
| CONFIG5                                 | Configuration<br>5                                 | 0/1  | 0x06                              | DEADT [3]                                  | DEADT [2]             | DEADT [1]                            | DEADT [0]                              | AOUTCONF                                     | AOUTCONF                              | AOUTCONF                          | COMERRCON          | F COMERRCON     | F COMERRCON                           | F—           |    | T3 (us)         | 开关管法经                   |
| CONFIG6                                 | Configuration                                      | 0/1  | 0x07                              | INTBFS                                     | -                     |                                      | -                                      | WDTO [1]                                     | WDTO [0]                              | VGEMONDLY                         | VGEMONDLY          | VGEMONDLY       | VGEMONDLY                             | -            |    |                 | × 1× 10/14              |
| от_тн                                   | Config OT<br>Threshold                             | 0/1  | 0x08                              | OT_TH [9]                                  | OT_TH [8]             | ОТ_ТН [7]                            | OT_TH [6]                              | OT_TH [5]                                    | OT_TH [4]                             | OT_TH [3]                         | OT_TH [2]          | OT_TH [1]       | OT_TH [0]                             | -            |    | 设置              |                         |
| OTW_TH                                  | Config OT<br>Warn Thresh                           | 0/1  | 0x09                              | OTW_TH [9]                                 | OTW_TH [8]            | OTW_TH [7]                           | OTW_TH [6]                             | OTW_TH [5]                                   | OTW_TH [4]                            | OTW_TH [3]                        | OTW_TH [2]         | OTW_TH [1]      | OTW_TH [0]                            | -            |    | 安政"由            |                         |
| STATUS1                                 | Status 1                                           | 0/1  | 0x0A                              | VCCOV                                      | VCCREGUV              | VSUPOV                               | OTSD_IC                                | OTSD                                         | OTW                                   | CLAMP                             | DESAT              | SC              | oc                                    | -            |    | 100 MIN 1       |                         |
| MSK1                                    | Status Mask 1                                      | 0/1  | 0x0B                              | VCCOVM                                     | VCCREGU               | VSUPOVM                              | -/~                                    | OTSDM                                        | отим                                  | CLAMPM                            | -                  | -               | -                                     | -            | 4  |                 |                         |
| STATUS2                                 | Status 2                                           | 0/1  | 0x0C                              | BIST_FAIL                                  | VDD_UVOV              | DTFLT                                | SPIERR                                 | CONFCRC                                      | VGE_FLT                               | WDOG_FLT                          | COMERR             | VREF_UV         | VEE                                   | -            |    |                 |                         |
| MSK2                                    | Status Mask 2                                      | 0/1  | 0x0D                              | -                                          | - ^                   | DTFLTM                               | SPIERRM                                | CONFCRCE                                     | VGE_FLTM                              | WDOG_<br>FLTM                     | COMERRM            | VREF_UVM        | VEEM                                  | -            |    |                 |                         |
| STATUS3                                 | Status 3                                           | 0/1  | 0x0E                              | _                                          | - ~                   | - 4                                  | FSISO                                  | PWM                                          | PWMALT                                | FSSTATE                           | FSENB              | INTB            | VGE                                   | -            |    |                 |                         |
| -                                       | Not Used                                           | 0/1  | 0x0F                              | -                                          |                       |                                      | -                                      | 4                                            | - /                                   | -                                 | -                  | -               | -                                     | -            |    | 11              | T2 T3                   |
| REQADC                                  | REQUEST<br>ADC<br>(command)                        | 0    | 0x10                              | 0                                          | •                     | 0                                    | 0                                      | 0                                            | 0                                     | 0                                 | AMUX_SEL<br>[2]    | AMUX_SEL<br>[1] | AMUX_SEL<br>[0]                       | -            |    | -               | * - + - +               |
| -                                       | REQUEST<br>ADC<br>(response)                       | 0    | 0x10                              | ADCVAL [9]                                 | ADCVAL [8]            | ADCVAL [7]                           | ADCVAL [6]                             | ADCVAL [5]                                   | ADCVAL [4]                            | ADCVAL [3]                        | ADCVAL [2]         | ADCVAL [1]      | ADCVAL [0]                            | -            |    | 短路设置<br>TS (us) | 工業管決係                   |
| REQBIST                                 | REQUEST<br>BIST<br>(command)                       | 0    | 0x11                              | 0                                          | 0                     | 0                                    | •                                      | •                                            | 0                                     | 0                                 | 0                  | 0               | 0                                     | -            |    |                 |                         |
| -                                       | REQUEST<br>BIST<br>(response)                      | 0    | 0x11                              | REQBIST [9]                                | REQBIST [8]           | REQBIST [7]                          | REQBIST [6]                            | REQBIST [5]                                  | REQBIST [4]                           | REQBIST [3]                       | REQBIST [2]        | REQBIST [1]     | REQBIST [0]                           | -            |    | 设置<br>(4-16-14- |                         |

#### 示波器测到 PWM 波形如下

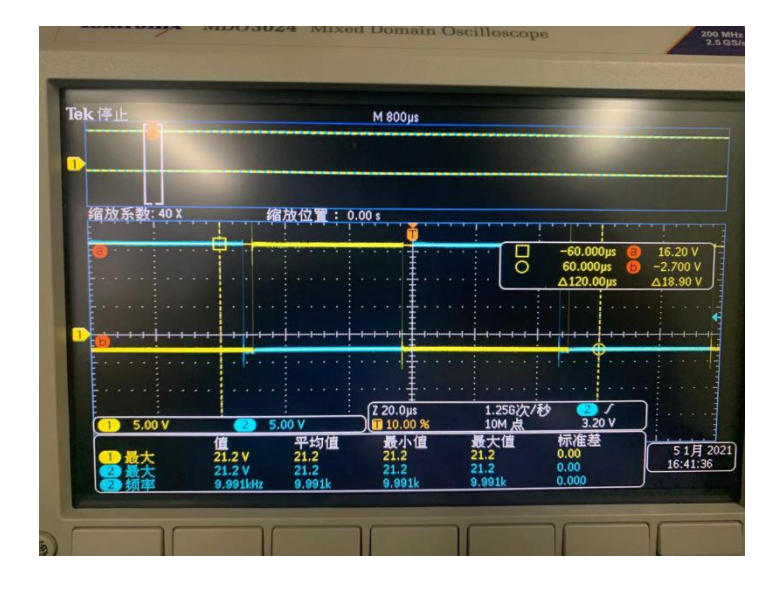

## 4.2 双脉冲测试

参照图示操作步聚,第一步:先点"初始化"完成,第二步:再选择"双脉冲模式", 点击"设置"切换发波模式。第三步:参考 T1-T3 例图设置脉冲宽度参数及选择相及 H 或 L 桥臂需求,点"设置"确认参数设置,点"发脉冲"执行发脉冲命令

| AD<br>L-SIDE    | DR DATAS                      | ,           | DATAS          | DATA7            | DATAG             | DATA5                         | DATA4 DA         | TA3 DATA        | 2 DATA1         | DATAO          | 1 初約             | HESPI           | SPI设备数<br>1       |              |                  | °                                             |
|-----------------|-------------------------------|-------------|----------------|------------------|-------------------|-------------------------------|------------------|-----------------|-----------------|----------------|------------------|-----------------|-------------------|--------------|------------------|-----------------------------------------------|
| AL<br>H-SIDE    | DR DATA<br>和寄存器               | ,<br>,<br>, | DATAS          |                  | DATAS             |                               | DATA4 D/         |                 |                 |                | 接收数              | 刘据              | 发送数据              |              | C                | D.                                            |
| AD<br>L-SIDE AD | DR DATAS                      | )<br><br>}  | DATA8<br>DATA8 | DATA7            | DATA6<br>DATA6    | DATA5 1<br>DATA5 1<br>DATA5 1 | DATA4 DA         | TA3 DATA3       | 2 DATA1         | DATAO<br>DATAO |                  | ~               |                   |              | Ē                | <b>瞐源健三</b>                                   |
| H-SIDE          | 行為寄存器                         |             |                |                  |                   |                               |                  |                 |                 |                |                  |                 |                   |              | ○ PWIT模式<br>3 设置 | 2 <ul> <li>● 双脉冲模式</li> <li>○ 短路模式</li> </ul> |
| SPI COM         | IANDS                         | Rb/W        | ADDR<br>[4:0]  | DATA9            | DATAS             | DATA7                         | DATA6            | DATA5           | DATA4           | DATA3          | DATA2            | DATA1           | DATA0             | CRC<br>[7:0] | PWW设置            |                                               |
| Name            | Description                   | [23]        | [22:           | [17]             | [16]              | [15]                          | [14]             | [13]            | [12]            | [11]           | [10]             | [9]             | [8]               | [7:0]        | PWW频率(kł         | (z) 死区时间 (ns)                                 |
| MODE1           | Operating<br>Mode 1           | 0/1         | 0x00           | AOUT             | SEGDRV            | AMC                           | TEMPSNS          | SSD             | 2LTO            | ACTCLMP        | DESAT            | SCSNS           | OCSNS             | -            |                  |                                               |
| MODE2           | Operating                     | 0/1         | 0x01           | -                | -                 | -                             | FSISOEN          | -               | -               | BIST           | CONFIG_EN        | RESET           | -                 | -            | 设置               |                                               |
| CONFIG1         | Configuration                 | 0/1         | 0x02           | UV_DIS           | UV_TH [2]         | UV_TH [1]                     | UV_TH [0]        | OCTH [2]        | OCTH [1]        | OCTH [0]       | OCFILT [2]       | OCFILT [1]      | OCFILT [0]        | -            | 开启PWM            | 关闭的数                                          |
| CONFIG2         | 1<br>Configuration            | 0/1         | 0x03           | -                | 2LTOV [2]         | 2LTOV [1]                     | 2LTOV [0]        | SCTH [2]        | SCTH [1]        | SCTH [0]       | SCFILT [2]       | SCFILT [1]      | SCFILT [0]        | -            |                  |                                               |
| CONFIG3         | 2<br>Configuration            | 0/1         | 0x04           | -                | SEGDRVDL          | SEGDRVDL                      | SEGDRVDL         | SSD_CUR [2]     | SSD_CUR [1]     | SSD_CUR [0]    | SSDT [2]         | SSDT [1]        | SSDT [0]          | -            | 双脉冲设置            |                                               |
| CONFIG4         | 3<br>Configuration            | 0/1         | 0x05           | DESAT_LEB        | Y[2]<br>DESAT_LEB | Y[1]<br>AOUT_SEL              | AOUT_SEL         | AOUT_SEL        | IDESAT [1]      | IDESAT [0]     | DESAT_TH         | DESAT_TH        | DESAT_TH          | -            | T1 (us)          | T2 (us)                                       |
| CONFIG5         | 4<br>Configuration            | 0/1         | 0x06           | [1]<br>DEADT [3] | [0]<br>DEADT [2]  | [2]<br>DEADT [1]              | [1]<br>DEADT [0] | [0]<br>AOUTCONF | AOUTCONF        | AOUTCONF       | [2]<br>COMERRCON | [1]             | [0]<br>ECOMERRCON | IF           | 4 20             | 2                                             |
| CONFIGE         | 5<br>Configuration            | 0/1         | 0×07           | INTRES           | _                 |                               | A                | [2]<br>WDTO [1] | [1]<br>WDTO (0) |                | [2]              | [1]             | [0]               |              | T3 (us)          | 开关管选择                                         |
|                 | 6                             |             | 0.07           |                  | _                 | -                             | 2                | in Dio [1]      | 1010[0]         | [3]            | [2]              | [1]             | [0]               | _            |                  |                                               |
| OT_TH           | Config OT<br>Threshold        | 0/1         | 0x08           | от_тн (9)        | OT_TH [8]         | OT_TH [7]                     | OT_TH [6]        | от_тн [5]       | OT_TH [4]       | ОТ_ТН [3]      | OT_TH [2]        | OT_TH [1]       | OT_TH [0]         | -            | 5 设置             |                                               |
| OTW_TH          | Config OT<br>Warn Thresh      | 0/1         | 0x09           | OTW_TH [9]       | OTW_TH [8]        | OTW_TH [7]                    | OTW_TH [6]       | OTW_TH [5]      | OTW_TH [4]      | OTW_TH [3]     | OTW_TH [2]       | OTW_TH [1]      | OTW_TH [0]        | -            | 6 发脉冲            | 7                                             |
| STATUS1         | Status 1                      | 0/1         | 0x0A           | VCCOV            | VCCREGUV          | VSUPOV                        | OTSD_IC          | OTSD            | OTW             | CLAMP          | DESAT            | SC              | OC                | -            |                  |                                               |
| MSK1            | Status Mask 1                 | 0/1         | 0x0B           | VCCOVM           | VCCREGU<br>VM     | VSUPOVM                       |                  | OTSDM           | отум            | CLAMPM         | -                | -               | -                 | - 4          | 6                |                                               |
| STATUS2         | Status 2                      | 0/1         | 0x0C           | BIST_FAIL        | VDD_UVOV          | DTFLT                         | SPIERR           | CONFCRC         | VGE_FLT         | WDOG_FLT       | COMERR           | VREF_UV         | VEE               | -            |                  |                                               |
| MSK2            | Status Mask 2                 | 0/1         | 0x0D           | -                |                   | DTFLTM                        | SPIERRM          | CONFCRCE        | VGE_FLTM        | WDOG_<br>FLTM  | COMERRM          | VREF_UVM        | VEEM              | -            |                  |                                               |
| STATUS3         | Status 3                      | 0/1         | 0x0E           | -                | - <               | - 4                           | FSISO            | PWM             | PWMALT          | FSSTATE        | FSENB            | INTB            | VGE               | -            |                  |                                               |
|                 | Not Used                      | 0/1         | 0x0F           | -                |                   |                               | -                | 4               | - /             | -              | -                | -               | -                 | -            | п                | T2 T3                                         |
| REQADC          | REQUEST<br>ADC<br>(command)   | 0           | 0x10           | 0                | °                 | 0                             | 0                | 0               | 0               | 0              | AMUX_SEL<br>[2]  | AMUX_SEL<br>[1] | AMUX_SEL<br>[0]   | -            |                  |                                               |
| -               | REQUEST<br>ADC<br>(response)  | 0           | 0x10           | ADCVAL [9]       | ADCVAL [8]        | ADCVAL [7]                    | ADCVAL [6]       | ADCVAL [5]      | ADCVAL [4]      | ADCVAL [3]     | ADCVAL [2]       | ADCVAL [1]      | ADCVAL [0]        | -            | 短路设置<br>TS (n=)  | <b></b>                                       |
| REQBIST         | REQUEST<br>BIST<br>(command)  | 0           | 0x11           | 0                | 0                 | 0                             | •                | •               | 0               | 0              | 0                | 0               | 0                 | -            |                  | × 10.014                                      |
| -               | REQUEST<br>BIST<br>(response) | 0           | 0x11           | REQBIST [9]      | REQBIST [8]       | REQBIST [7]                   | REQBIST [6]      | REQBIST [5]     | REQBIST [4]     | REQBIST [3]    | REQBIST [2]      | REQBIST [1]     | REQBIST [0]       | -            | 设置               |                                               |

## 4.3 短路测试

第一步:完成初始化设置,第二步:点选"短路模式"后选择"设置"确认发波模式。

设置短路参数后,点"设置"时会根据设置的L各H的对管先开管,最后点击"发脉冲"根据短路参数设置后的管子发短路脉冲。特别注意做短路实验时一写要按照4.4节 推荐参数先设置好寄存器保护参数后再发测试脉冲。

| AU.<br>L-SIDE | DK DATA                       | 9    | BATAB         | JATA7       | JATA6       | JATA5       | DATA4 DA    | TA3 DATA    | 2 JATA1     | UATAU       | 1 初始            | r(kspi             | SP1设备数<br>1     |              |        |                 | <b>C</b> <sup>®</sup> |
|---------------|-------------------------------|------|---------------|-------------|-------------|-------------|-------------|-------------|-------------|-------------|-----------------|--------------------|-----------------|--------------|--------|-----------------|-----------------------|
| AD            | DR DATA                       | 9    | DATAS         | DATA7       | DATA6       | DATAS       | DATA4 DA    | TA3 DATA    | 2 DATA1     | DATAO       |                 |                    |                 |              |        | 6               |                       |
| H-SIDE        |                               |      |               |             |             |             |             |             |             |             | 接收委             | 胡                  | 发送数据            |              |        |                 |                       |
| 诗             | 東取寄存器                         | W    |               | $\sim$      |             |             |             |             |             |             |                 |                    |                 |              |        |                 |                       |
| ADI           | DR DATA                       | э    | DATAS         | DATA7       | DATAS       | DATA5       | DATA4 DA    | TAG DATA:   | 2 DATA1     | DATAD       |                 |                    |                 |              |        | 晶               | 源健三                   |
| L-SIDE        |                               |      |               |             |             |             |             |             |             |             |                 |                    |                 |              |        |                 |                       |
| AD            | DR DATA                       | 9    | DATAS         | DATA7       | DATAG       | DATA5       | DATA4 DA    | TA3 DATA    | 2 DATA1     | DATAD       |                 |                    |                 |              |        |                 |                       |
| H-SIDE        |                               |      |               |             |             |             |             |             |             |             |                 | 3 <sup>2</sup> / 3 |                 |              |        | ○ PWM模式         | ○ 双脉冲模式               |
| ξ             | 家存器                           | _    |               |             |             |             |             |             |             |             | ~               | 547                |                 |              | 3 [    | 设置              | 2 <sup>④ 逗路模式</sup>   |
| SPI COMM      | MANDS                         | Rb/W | ADDR<br>[4:0] | DATA9       | DATAS       | DATA7       | DATA6       | DATA5       | DATA4       | DATA3       | DATA2           | DATA1              | DATA0           | CRC<br>[7:0] |        | PWM设置           |                       |
| Name          | Description                   | [23] | [22:<br>18]   | [17]        | [16]        | [15]        | [14]        | [13]        | [12]        | [11]        | [10]            | [9]                | [8]             | [7:0]        |        | PMM坝革 (kHz)     | 死区时间 (ns)             |
| MODE1         | Operating<br>Mode 1           | 0/1  | 0x00          | AOUT        | SEGDRV      | AMC         | TEMPSNS     | SSD         | 2LTO        | ACTCLMP     | DESAT           | SCSNS              | OCSNS           | -            |        |                 |                       |
| MODE2         | Operating<br>Mode 2           | 0/1  | 0x01          | -           | -           | -           | FSISOEN     | -           | -           | BIST        | CONFIG_EN       | RESET              | -               | -            |        | 设置              |                       |
| CONFIG1       | Configuration                 | 0/1  | 0x02          | UV_DIS      | UV_TH [2]   | UV_TH [1]   | UV_TH [0]   | OCTH [2]    | OCTH [1]    | OCTH [0]    | OCFILT [2]      | OCFILT [1]         | OCFILT [0]      | -            |        | 开启PWM           | 关闭PWM                 |
| CONFIG2       | Configuration                 | 0/1  | 0x03          | -           | 2LTOV [2]   | 2LTOV [1]   | 2LTOV [0]   | SCTH [2]    | SCTH [1]    | SCTH [0]    | SCFILT [2]      | SCFILT [1]         | SCFILT [0]      | -            |        |                 |                       |
| CONFIG3       | Configuration                 | 0/1  | 0x04          | -           | SEGDRVDL    | SEGDRVDL    | SEGDRVDL    | SSD_CUR [2] | SSD_CUR [1] | SSD_CUR [0] | SSDT [2]        | SSDT [1]           | SSDT [0]        | -            |        | 双脉冲设置           |                       |
| CONFIG4       | Configuration                 | 0/1  | 0x05          | DESAT_LEB   | DESAT_LEB   | AOUT_SEL    | AOUT_SEL    | AOUT_SEL    | IDESAT [1]  | IDESAT [0]  | DESAT_TH        | DESAT_TH           | DESAT_TH        | -            |        | T1 (us)         | T2 (us)               |
| CONFIG5       | Configuration                 | 0/1  | 0x06          | DEADT [3]   | DEADT [2]   | DEADT [1]   | DEADT [0]   | AOUTCONF    | AOUTCONF    | AOUTCONF    | COMERRCON       | F COMERRCON        | FCOMERRCON      | F            |        | 20              | 2                     |
| CONFIG6       | Configuration                 | 0/1  | 0x07          | INTBFS      | -           |             | -           | WDTO [1]    | WDTO [0]    | VGEMONDLY   | VGEMONDLY       | VGEMONDLY          | VGEMONDLY       |              |        | 13 (us)<br>3    | 卅天宮)法律<br>₩ ∨         |
| OT_TH         | Config OT                     | 0/1  | 0x08          | OT_TH [9]   | OT_TH [8]   | OT_TH [7]   | OT_TH [6]   | OT_TH [5]   | OT_TH [4]   | OT_TH [3]   | OT_TH [2]       | OT_TH [1]          | OT_TH [0]       | -            |        | 设置              |                       |
| OTW_TH        | Config OT                     | 0/1  | 0x09          | OTW_TH [9]  | OTW_TH [8]  | OTW_TH [7]  | OTW_TH [6]  | OTW_TH [5]  | OTW_TH [4]  | OTW_TH [3]  | OTW_TH [2]      | OTW_TH [1]         | OTW_TH [0]      | -            |        | ult stores      |                       |
| STATUS1       | Status 1                      | 0/1  | 0x0A          | VCCOV       | VCCREGUV    | VSUPOV      | OTSD IC     | OTSD        | OTW         | CLAMP       | DESAT           | SC                 | oc              | _            |        | 及野/中            |                       |
| MSK1          | Status Mask 1                 | 0/1  | 0x0B          | VCCOVM      | VCCREGU     | VSUPOVM     | -74         | OTSDM       | отум        | CLAMPM      | -               | -                  | -               | -            | 4      |                 |                       |
| STATUS2       | Status 2                      | 0/1  | 0x0C          | BIST_FAIL   | VDD_UVOV    | DTFLT       | SPIERR      | CONFCRC     | VGE_FLT     | WDOG_FLT    | COMERR          | VREF_UV            | VEE             |              |        |                 |                       |
| MSK2          | Status Mask 2                 | 0/1  | 0x0D          | -           | - 6         | DTFLTM      | SPIERRM     | CONFCRCE    | VGE_FLTM    | WDOG_       | COMERRM         | VREF_UVM           | VEEM            | -            |        |                 |                       |
| STATUS3       | Status 3                      | 0/1  | 0x0E          | _           | - <         | E 6         | FSISO       | PWM         | PWMALT      | FSSTATE     | FSENB           | INTB               | VGE             | -            |        |                 |                       |
|               | Not Used                      | 0/1  | 0x0F          |             | -           |             | -           | 4           | - /         | -           | -               | -                  | -               | -            |        |                 | 72 73                 |
| REQADC        | REQUEST<br>ADC<br>(command)   | 0    | 0x10          | 0           | •           | 0           | 0           | •           | 0           | 0           | AMUX_SEL<br>[2] | AMUX_SEL<br>[1]    | AMUX_SEL<br>[0] | -            |        |                 | ****                  |
| -             | REQUEST<br>ADC<br>(response)  | 0    | 0x10          | ADCVAL [9]  | ADCVAL [8]  | ADCVAL [7]  | ADCVAL [6]  | ADCVAL [5]  | ADCVAL [4]  | ADCVAL [3]  | ADCVAL [2]      | ADCVAL [1]         | ADCVAL [0]      | -            | 4      | 短路设置<br>TS (ws) | 工業等決保                 |
| REQBIST       | REQUEST<br>BIST<br>(command)  | 0    | 0x11          | 0           | 0           | 0           | •           | 0           | 0           | 0           | 0               | 0                  | 0               | -            | 1      | 3               |                       |
| -             | REQUEST<br>BIST<br>(response) | 0    | 0x11          | REQBIST [9] | REQBIST [8] | REQBIST [7] | REQBIST [6] | REQBIST [5] | REQBIST [4] | REQBIST [3] | REQBIST [2]     | REQBIST [1]        | REQBIST [0]     | -            | 5<br>6 | 设置              | ļ                     |

## 4.4 附表: 推荐寄存器配置

#### 4.4.1 3160 双脉冲寄存器设置

| ADDR | DATA9 | DATA8 | DATA7 | DATA6 | DATA5 | DATA4 | DATA3 | DATA2 | DATA1 | DATA0 | 操作说明     | 写入操作         |
|------|-------|-------|-------|-------|-------|-------|-------|-------|-------|-------|----------|--------------|
| 1    | 1     |       |       |       |       |       |       | 1     |       |       | 编辑模式     | 地址[1]92位写1   |
| 0    |       |       | 1     | 1     | 1     |       |       | 1     |       |       | 禁LT0     | 地址[0]7652位写1 |
| 4    |       |       |       |       | 1     | 1     |       |       |       |       | 1us0.89A | 地址[4]54位写1   |
| 8    |       |       |       |       |       |       | 1     |       |       |       | 5V       | 地址[8]3位写1    |
| 1    | 1     |       |       |       |       |       |       |       |       |       | 工作模式     | 地址[1]9位写1    |

提示:如果 DEMO 板用的恩智浦 3160 芯片,发 PWM 波在没有接模块情况下,由于上 电初始化的 3160 初始化配置默认开 desat 检测功能,需要 SPI 先配置 desat 屏蔽或者 短接模块 DS 引脚才能正常发出 PWM 波,否则会触发保护只发一个 PWM 保护脉冲。

#### 4.4.2 3100 双脉冲寄存器设置

| ADDR | DATA9 | DATA8 | DATA7 | DATA6 | DATA5 | DATA4 | DATA3 | DATA2 | DATA1 | DATA0 | 操作说明     | 写入操作        |
|------|-------|-------|-------|-------|-------|-------|-------|-------|-------|-------|----------|-------------|
| 1    |       |       |       | 1     |       |       |       | 1     |       |       | 编辑模式     | 地址[1]62位写1  |
| 0    |       |       | 1     |       | 1     |       |       | 1     |       |       | 禁LT0     | 地址[0]752位写1 |
| 4    |       |       |       |       | 1     | 1     |       |       |       |       | 1us0.89A | 地址[4]54位写1  |
| 5    |       |       |       |       |       |       | 1     |       |       | 1     | 5V       | 地址[5]30位写1  |
| 1    |       |       |       | 1     |       |       |       |       |       |       | 工作模式     | 地址[1]6位写1   |